#### KISHINCHAND CHELLARAM LAW COLLEGE, MUMBAI

Date: 07.09.2023

#### NOTICE FOR FIRST YEAR LL.M. ADMISSION

#### Academic Year 2023-2024

The College is inviting applications for First Year LL.M. admission for the academic year 2023-2024 from the candidates who have qualified in CET conducted by University of Mumbai held on 31<sup>st</sup> August, 2023 and has passed LL.B. (3 years course and 5 years course) from University of Mumbai and other recognised Universities.

# <u>Candidates must note that the University of Mumbai does not have a</u> <u>centralised admission process for LL.M. admission for Law Colleges.</u> <u>Candidates are required to directly apply to the College only.</u>

The College is offering the following specializations:

#### 1. Business Law

### 2. Criminal Law and Criminal Administration

Interested and eligible candidates should apply online from  $07^{th} - 14^{th}$  September, 2023 on the following link:

https://enrollonline.co.in/Registration/Apply/KCLAW and pay the requisite application fee. The registration link will be open from 07.09.2023 to 14.09.2023.

Note: 1. Candidate securing at least Minimum Qualifying Marks in the LL.M. Common Entrance Test i.e. 40 Marks - General Category and 30 Marks - Reserved Category is eligible to apply.

2. Admission to the First Year LL.M. course will be on **Merit based** on LL.M. Common Entrance Test.

3. Incomplete application form shall be rejected.

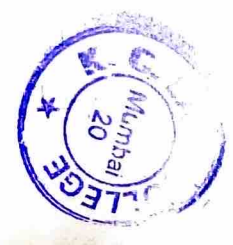

# List of Documents (Scanned Copy) to be kept ready to fill the application form

1. CET score card

2. LL.B. Marksheets (SEM I to VI for 3 years course) or (SEM I to X for 5 years course)

- 3. Graduation Marksheet
- 4. HSC Marksheet
- 5. SSC Marksheet
- 6. Sindhi Linguistic Minority Certificate (If applicable)
- 7. Divyang certificate issued by Government authority (If applicable)

For Queries regarding admission process- (strictly between 10.00 a.m. to 5.00 p.m.) Mobile No - 8010838996 Email Id: <u>kclawllm@gmail.com</u>

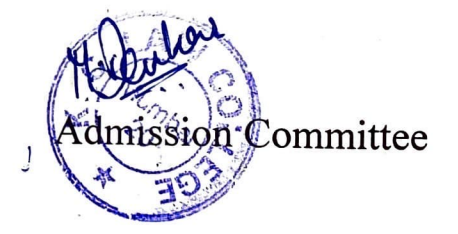

## GUIDELINES FOR FORM FILLING FOR LL.M. REGISTRATION / ADMISSION A. Y. 2023-24

| Note: - 1. Please provide clear passport size photo. Please do not upload selfies<br>2. Please provide clear picture of signature (for signature a plain paper and with the black pen |                                                                                                    |
|----------------------------------------------------------------------------------------------------|----------------------------------------------------------------------------------------------------|
| put your signature and scan it with the help of your mobile)<br>3 * Marks Fields are mandatory to be filled                                                                           |                                                                                                    |
| 4. Please Keen also the necessary documents ready for unloading in JPG/Pdf format                                                                                                    |                                                                                                    |
| 5. Once the form is confirmed no changes can be done                                                                                                    |                                                                                                    |
| Step 1                                                                                                    | Click on the: - https://enrollonline.co.in/Registration/Apply/KCLAW                                                                                                    |
| Step 2                                                                                                    | After link is opened, Click on Register Now                                                                                                    |
|                                                                                                    | Click on Go to Signup Button, and Register Yourself                                                                                                    |
|                                                                                                    | You will get a SMS regarding successful registration with Username and Password.                                                                                                    |
| ~ ~ ~                                                                                                    |                                                                                                    |
| Step 3                                                                                                    | Read the instructions carefully and then click on <b>Continue</b> to proceed.                                                                                                    |
| Step 4                                                                                                    | After Clicking on <b>Continue</b> and it will show up menu option for form filling                                                                                                    |
| Step 5                                                                                                    | Enter your proper and correct personal data, and Click on 'Save Next'                                                                                                    |
| Step 6                                                                                                    | Fill the address details and click on <b>save and next</b> .                                                                                                    |
| Step 7                                                                                                    | Enter your All Education Details (Example: SSC, HSC, Graduation, etc) Add Details One by One and click on save and next                                                                                                    |
| Step 8                                                                                                    | Photo & Signature Details: Upload Photo and Signature and click on Save and Next.                                                                                                    |
| Step 9                                                                                                    | Course Selection: Select your specific Course and click on Save and Next.                                                                                                    |
| Step 10                                                                                                    | Last Qualifying Exam Details: Enter your Last Qualifying Exam Details. (Please enter the details carefully).and click on Save and next.                                                                                                    |
| Step 11                                                                                                    | Upload all the required documents (All Marksheets) and click on save and next                                                                                                    |
| Step 12                                                                                                    | Fill the Subject group preference (Carefully) and click on save and next.                                                                                                    |
| Step 13                                                                                                    | Upload Photo and Signature and click on save and next.                                                                                                    |
| Step 14                                                                                                    | After <b>Payment</b> is Successful you will get <b>Registration confirmation</b> . (Once payment is successfully done, Logout and again Login Yourself).                                                                                                    |
| Step 15                                                                                                    | Click on <b>PREVIEW</b> button to check all the details entered by you in the form are correct. If any correction is there then please do the necessary changes and Click on <b>Confirm Application</b><br>After Confirm Application is Successful you will get Registration confirmation. |
| Step 16                                                                                                    | After Complete Process is done, Click on <b>Print Application</b> to take copy of the form filled also click on the <b>Print Receipt</b> to take the copy of Payment receipt                                                                                                    |

Please Note: The success rate for Rupay cards is on lower side, you are advise to use other card in case of awaited/ failure of payment.

\*\*\*\*\*\*ONCE THE FORM IS CONFIRM NO CHANGES WILL BE DONE\*\*\*\*\*\* <u>INSTRUCTIONS :-</u> <u>While Uploading Documents :</u>

UPLOAD MARKSHEET OF SEM I TO X FOR 5 YEARS L.L.B. COURSE

UPLOAD MARKSHEET OF SEM I TO VI FOR 3 YEARS L.L.B. COURSE

# GUIDELINES FOR FORM FILLING FOR LL.M. REGISTRATION / ADMISSION A. Y. 2023-24

UPLOAD MARKSHEET OF S.S.C. H.S.C., GRADUATION & POST GRADUATION

<u>Candidate Belonging to Divvang Category Should Upload the Certificate Issued by</u> <u>Government Authority</u>

<u>Candidate of Sindhi Minority from State of Maharashtra should upload the Minority</u> <u>Certificate</u>

#### **IMPORTANT NOTE: -**

In Queries regarding payment issue, where payment is deducted but still shows **"PAY NOW"** option again,

Refresh the page by pressing (CTRL + F5) Or wait for Next 24 hrs (Do not make multiple transactions)

For Queries regarding admission process– (**strictly between 10 am to 5.00 pm**) Mobile No - 8010838996 Email Id: kclawllm@gmail.com

- For any technical support contact via email: <u>tech.kclaw@gmail.com</u> Content of the email should be:
- 1. Registration number, username and password of the User.
- 2. Applying for which course, Query the user is facing. Contact Number.